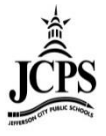

# **Table of Contents**

| SAFARI - IPAD                                      | 2  |
|----------------------------------------------------|----|
| SAFARI – MAC                                       | 4  |
| CHROME – PC & MAC                                  | 6  |
| FIREFOX – PC & MAC                                 | 8  |
| INTERNET EXPLORER (VERSION 8 AND HIGHER) – PC ONLY | 10 |

# Safari - iPad

# Open your Settings App

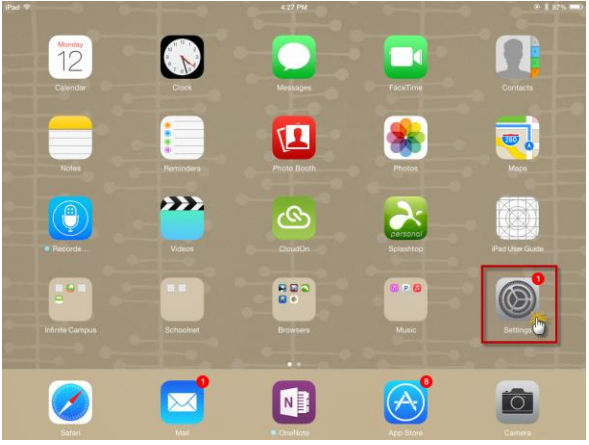

# Select Safari (left hand side of screen)

|          | Settings        | General                                                    | - ,      |
|----------|-----------------|------------------------------------------------------------|----------|
|          |                 |                                                            |          |
| -        | Messages        | About                                                      | >        |
|          | FaceTime        | Software Update                                            |          |
| <u>.</u> | Maps            |                                                            |          |
|          | Safari          | Spotlight Search                                           | >        |
| G        | Music           | A                                                          |          |
|          | Videos          | Accessionity                                               | <i>,</i> |
|          | Photos & Camera | Multitasking Gestures                                      |          |
|          | iBooks          | Use four or five fingers to:<br>• Pinch to the Home Screen |          |
| 9        | Podcasts        | Swipe left or right between apps                           |          |
| 5        | Game Center     | USE SIDE SWITCH TO:                                        |          |
|          |                 | Lock Rotation                                              | ~        |
| 2        | Twitter         | Mute                                                       |          |
| f        | Facebook        | Mute is available in Control Center.                       |          |
| ••       | Flickr          | Usage                                                      | >        |
| V        | Vimeo           | Background App Refresh                                     | >        |

### Select Clear History and Website Data (right hand side of screen)

| iPad 🗢       |                 | 4:27 PM                        | @ \$ 87% 💻                    |
|--------------|-----------------|--------------------------------|-------------------------------|
|              | Settings        | Safari                         |                               |
|              | Messages        | Passwords & AutoFill           | >                             |
|              | FaceTime        | Favorites                      | Favorites >                   |
| <b>Q</b> )   | Maps            | Open New Tabs in Background    |                               |
|              | Safari          | Show Favorites Bar             | $\bigcirc$                    |
|              |                 | Show Tab Bar                   |                               |
| 1            | Music           | Block Pop-ups                  |                               |
| · <b>···</b> | Videos          |                                |                               |
| ٠            | Photos & Camera | PRIVACY & SECURITY             | $\bigcirc$                    |
|              | iBooks          | Black Cookies                  | Allow from Websites   Visit > |
| <b>?</b>     | Podcasts        | Eraudulent Website Warning     |                               |
| 5            | Game Center     | About Safari & Privacy         |                               |
|              |                 |                                |                               |
| <b>V</b>     | Twitter         | Clear History and Website Data |                               |
| f            | Facebook        | └───── <del>─</del> ────       |                               |
| ••           | Flickr          | Advanced                       | >                             |
| V            | Vimeo           |                                |                               |

#### Select Clear

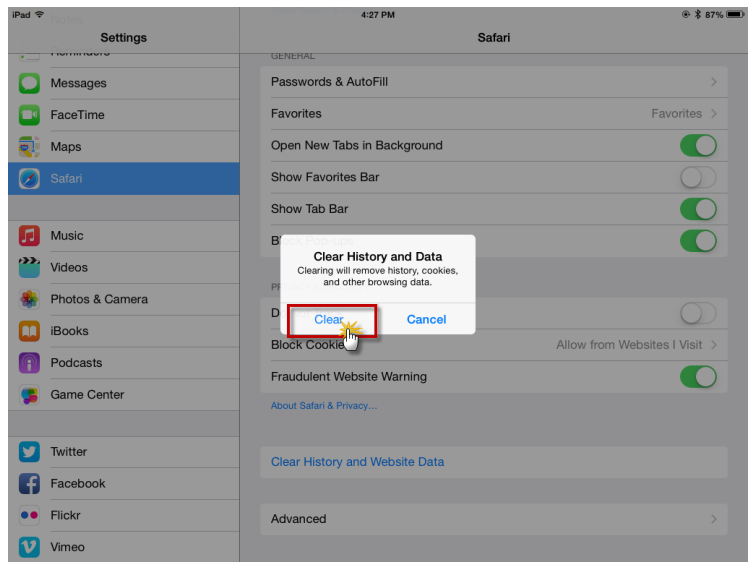

Close all browser windows and the Safari App then re-open.

# Safari – MAC

#### Select the Safari menu

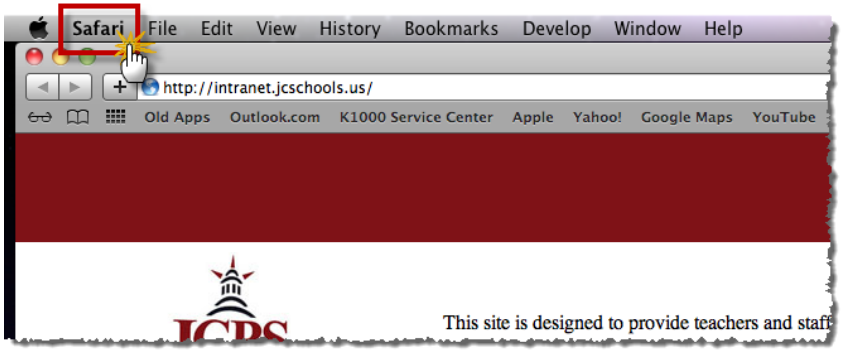

#### Select Reset Safari

| - 🗯 | Safari File Edit Viev               | v History   | ry Bookmarks Develop Window Help 🧃                                                                         |
|-----|-------------------------------------|-------------|----------------------------------------------------------------------------------------------------|
| 0   | About Safari                        |             |                                                                                                    |
|     | Safari Extensions                   | schools.us/ |                                                                                                    |
| 60  | Report Bugs to Apple                | 2010 8101   | 0 Service Center Apple Yahoo! Google Maps YouTube Wikip                                                    |
|     | Preferences<br>Block Pop-Up Windows | ೫,<br>ዕ೫K   |                                                                                                    |
|     | Private Browsing                    |             |                                                                                                    |
|     | Reset Safari M/                     |             |                                                                                                    |
|     | Empty Cache                         | 2862        |                                                                                                    |
|     | Services                            | ►           | This site is designed to provide teachers and staff of the                                                 |
|     | Hide Safari                         | жн          | 4                                                                                                    |
|     | Hide Others<br>Show All             | Υжн         |                                                                                                    |
|     | Quit Safari                         | жQ          | We Use the link below or on the menu on the left. To your time data, type in your username and password an |
|     | go to the JCPS District             | Site.       | your and dam, type in your astriante and password and                                                      |

#### Select at Reset

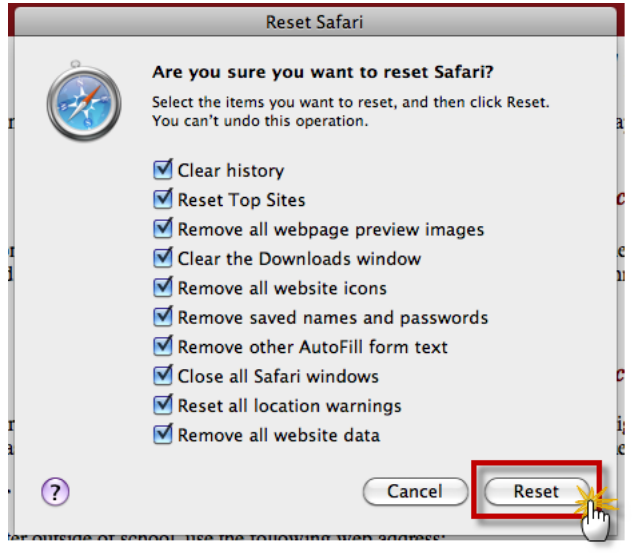

#### Select Empty Cache

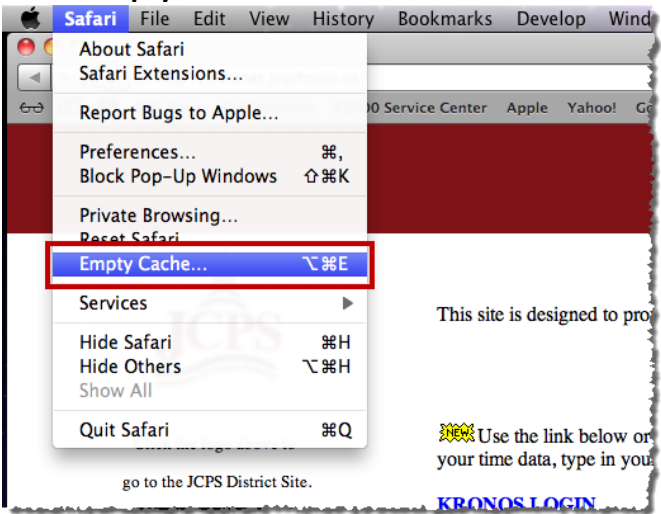

#### Select Empty

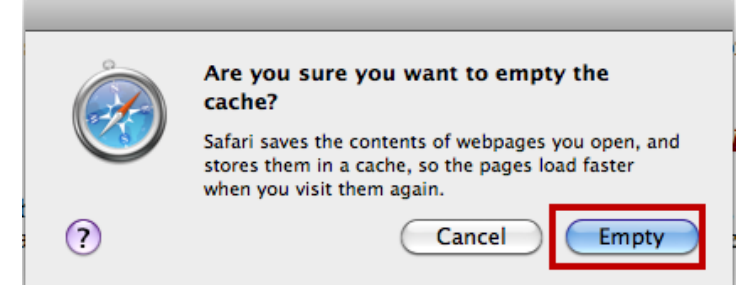

# Chrome – PC & MAC

#### Select the Chrome menu on the browser toolbar

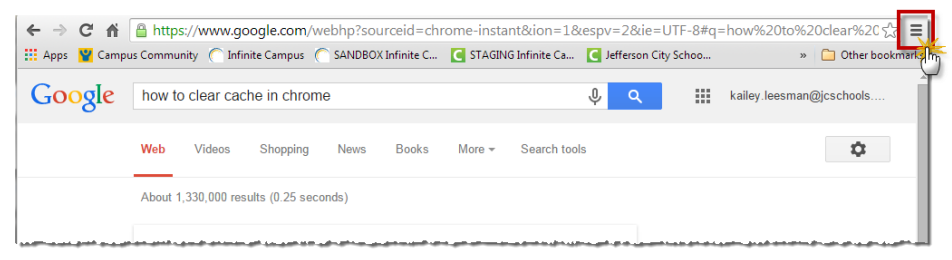

#### Select Tools or More Tools

| Google | how to clear cache in chrome                                                                                                    | New windo<br>New incog<br>Bookmarks<br>Recent Tab | ow<br>nito window<br>s | v Ctrl+    | Ctrl+N<br>Shift+N          |
|--------|----------------------------------------------------------------------------------------------------|---------------------------------------------------|------------------------|------------|----------------------------|
|        |                                                                                                    | Edit                                              | Cut                    | Сору       | Paste                      |
|        |                                                                                                    | Save page<br>Find<br>Print                        | as                     |            | Ctrl+S<br>Ctrl+F<br>Ctrl+P |
|        | The second second s | Zoom                                              | - 10                   | - %00      | 50                         |
|        |                                                                                                    | History<br>Downloads                              | 5                      |            | Ctrl+H<br>Ctrl+J           |
|        |                                                                                                    | Settings<br>About Goo                             | gle Chrome             | r -        |                            |
|        | Service in concerning the service of                                                                                                    | More tools                                        |                        | Cr<br>Gill |                            |

#### Select Clear Browsing Data

|                                                   | Kalley 🗖 🖬 🗙                      |
|---------------------------------------------------|-----------------------------------|
|                                                   | \$}<br>[=                         |
| essPal.com 🗋 Pin It 🗜 Pandora Internet Ra 🚺 Plann | New tab Ctrl+T                    |
|                                                   | New window Ctrl+N                 |
|                                                   | New incognito window Ctrl+Shift+N |
|                                                   | Bookmarks 🕨                       |
|                                                   | Recent Tabs                       |
|                                                   | Edit Cut Copy Paste               |
|                                                   | Save page as Ctrl+S               |
|                                                   | Find Ctrl+F                       |
|                                                   | Print Ctrl+P                      |
|                                                   | Zoom - 100% + []                  |
|                                                   | History Ctrl+H                    |
|                                                   | Downloads Ctrl+J                  |
|                                                   | Settings                          |
|                                                   | -<br>About Google Chrome          |
|                                                   | Help                              |
| Create application shortcuts                      | More tools >                      |
| Extensions                                        | Exit Ctrl+Shift+Q                 |
| Tech meneger Shift-Eco                            |                                   |
| Clear browsing data Ctrl+Shift Del                |                                   |
| Encoding >                                        | ~                                 |
| View source Ctrl+U                                |                                   |
| Developer tools Ctrl+Shift+I                      |                                   |
| JavaScript console Ctrl+Shift+J                   |                                   |
| Inspect devices                                   |                                   |

### Select Clear browsing data

| Clear browsing data                                                                | ×                  |
|------------------------------------------------------------------------------------|--------------------|
| Obliterate the following items from: the beginning of time 💌                       |                    |
| Browsing history                                                                   |                    |
| <ul> <li>Download history</li> </ul>                                               |                    |
| Cookies and other site and plug-in data                                            |                    |
| <ul> <li>Cached images and files</li> </ul>                                        |                    |
| Passwords                                                                          |                    |
| Autofill form data                                                                 |                    |
| Hosted app data                                                                    |                    |
| Content licenses                                                                   |                    |
| Learn more Clear browsi                                                            | ng data Cancel     |
| Saved content settings and search engines will not be cleared and browsing habits. | I may reflect your |

# Firefox – PC & MAC

Select the Firefox menu on the browser toolbar

|                                                                                 | 🗣 - 110% + 🎓 🚖 🖻 🥥 🗸 🧮<br>Cam 💬 KACE Service Center 🎬 Campus Community | v/main.xsl v C Q. Search Infinite Cam. C STAGING Infinite Cam. C KACE Service Center 🖉 Campus Community |
|---------------------------------------------------------------------------------|------------------------------------------------------------------------|----------------------------------------------------------------------------------------------------|
| Infinite District Edition                                                       | ∽ 🏭 🕒 Log Off                                                          | ∽ 🗰 B-Log Off                                                                                           |
| Year 14-15 - School Jefferson City High School - NCC - Calendar 14-15 Jefferson | rson City High Scho 👻                                                  | Jefferson City High School - NCC - Calendar 14-15 Jefferson City High Scho -                            |
| Index Search Help < Rosters                                                     |                                                                        | < Rosters                                                                                               |
| Instruction     This tool will print substitute attendance rosters              | S                                                                      | This tool will print substitute attendance rosters                                                      |

### **Select History**

| -           | 10              | 1200                  |                                  |
|-------------|-----------------|-----------------------|----------------------------------|
| + -         | 110% +          | 合 🚖 自                 | <b>0</b> - <b>E</b>              |
| Cam 🖮       | X, Cut          | Пії Сору              | 2 Paste                          |
| rson City   | New Window      | New Private<br>Window | Save Page                        |
| rs          | Print           | History               | <b>↓</b><br>Full Screen          |
|             | ۶<br>Find       | Options Sh            | ow your history (Ctrl<br>Add-ons |
| to select m | Developer       |                       |                                  |
|             | 🗘 Sign in to Sy | nc                    |                                  |
|             | Customize       |                       | 0 0                              |

### Select Clear Recent History

| - 110%                 | + 🔶 🚖 🖨 🎯 🔻 🚍                       |  |
|------------------------|-------------------------------------|--|
| . 😁                    | listory                             |  |
|                        | View History Sidebar Ctrl+H         |  |
| City, rivate           | Clear Recent History Ctrl+Shift+Del |  |
| dow                    | Nertore Previous Service            |  |
| Restore Closed Windows |                                     |  |
| tory                   | Automatic Logoff Notice             |  |
|                        | Automatical and K Nation            |  |
| ions                   | Support Cases - Details             |  |
| (                      | Campus Community Dashboard          |  |
|                        | DOC-18065155-130115-1214-4564.pdf   |  |

### Select from the Time Range to Clear drop down Everything

| Clear All History                                                    | x     |
|----------------------------------------------------------------------|-------|
| Time range to clean Everything                                       | Ţ     |
| All selected items will be cleared.<br>This action cannot be undone. |       |
| Dgtails                                                              |       |
| Browsing & Download History                                          |       |
| Form & Search History                                                |       |
| Cookies                                                              |       |
| Cache                                                                | =     |
| C Active Logins                                                      |       |
| Offline Website Data                                                 |       |
| Site Preferences                                                     | -     |
| Clear Now Ca                                                         | incel |

#### **Select Clear Now**

| Clear All History    | X                                                       |
|----------------------|---------------------------------------------------------|
| Time range to clear: | Everything -                                            |
| All sel<br>This a    | ected items will be cleared.<br>ction cannot be undone. |
| ▶ D <u>e</u> tails   |                                                         |
| Browsing & Down      | Iload History                                           |
| 📄 Form & Search Hi   | story                                                   |
| Cookies              |                                                         |
| Cache                | E                                                       |
| Active Logins        |                                                         |
| Offline Website Da   | ata                                                     |
| Site Preferences     | -                                                       |
|                      | Clear Now Cancel                                        |

# Internet Explorer (Version 8 and Higher) - PC Only

#### Select the Tools menu

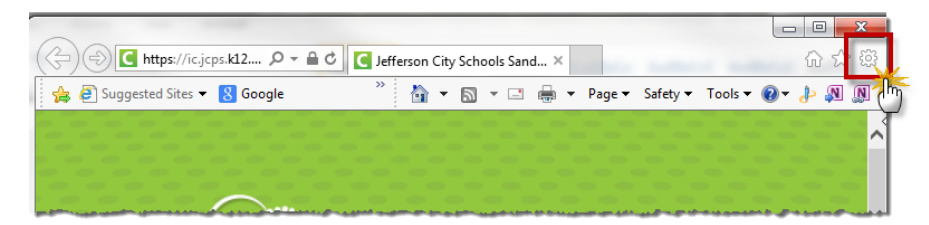

#### Select Safety

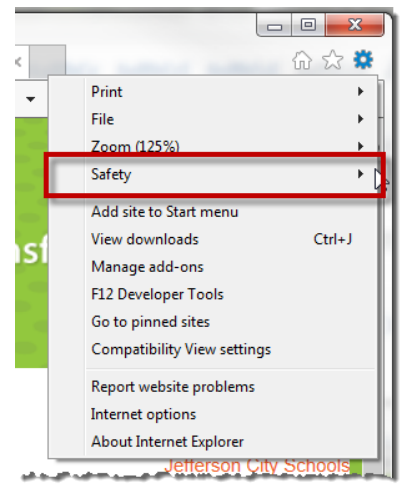

#### **Select Delete Browsing History**

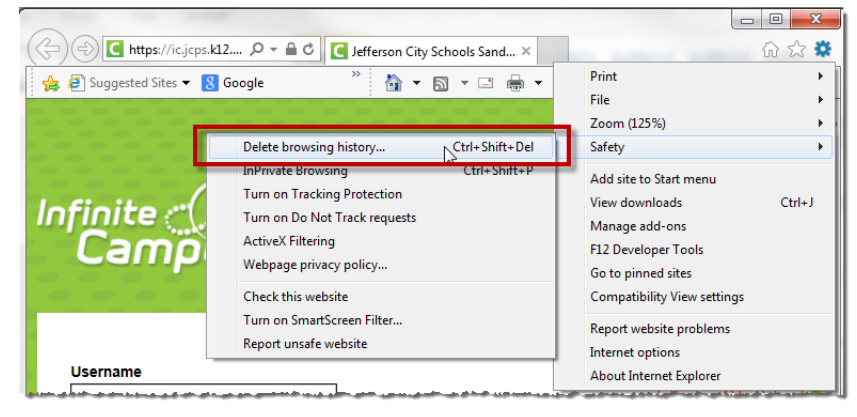

## Make sure Preserve Favorites website data is unselected and the next three options are selected.

#### Select Delete.

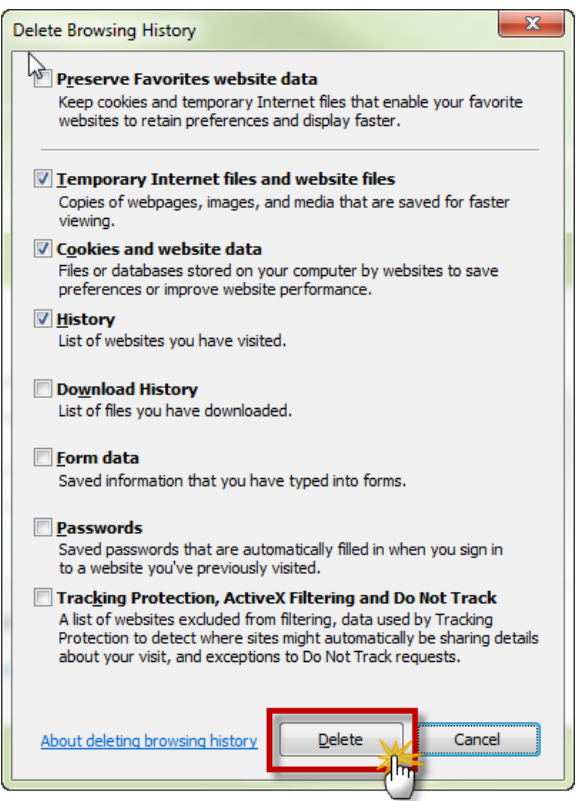